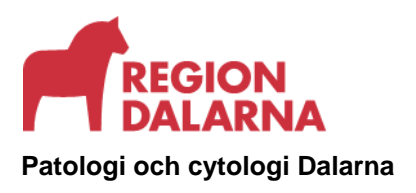

## Elektroniska remisser till Patologi och cytologi Dalarna i TakeCare

Sedan 24 Maj 2016 kan beställningar göras i TakeCare med kategori Patologi och cytologi Dalarna.

Undersökningar som kan beställas elektroniskt är Histologi, Cytologi, Cervixcytologi, Gynekologisk hälsokontroll samt Spermaundersökning (Infertilitets- och Vasektomiundersökning).

Obduktion beställs tills vidare via pappersremiss.

Vid starten infördes elektroniska svar generellt för alla undersökningar (se sid 5). Se även Labnytt nr 5 Maj 2016. Beställande vårdenhet får svaret i TakeCare.

#### **OBSERVERA:**

Fryssnitt - Använd alltid pappersremiss!
Snabbsvar - Beställ med akutprioritet
Standardiserat Vårdförlopp (SVF) – Beställ med akutprioritet och välj JA för SVF under kompletterande uppgifter.

Vårdenheter i TakeCare som behöver ta del av svarskopior via journalfilter bör se över lokala rutiner.

Lokala rutiner gällande provtagning och etiketter bör ses över.

# Beställning av elektronisk remiss

Se observera/undantag sid 1.

Gå via Nytt - Beställning - Laboratoriemedicin Dalarna.

Välj en undersökning via beställningskategori Patologi/Cyt Dalarna.

| Valda | a analyser         |                                           |               |                                      | 📃 Ma | rkera alla |                                            |
|-------|--------------------|-------------------------------------------|---------------|--------------------------------------|------|------------|--------------------------------------------|
| ××    | Grupp<br>Histologi | Provmaterial<br>Histologiskt provmaterial | Analys<br>PAD | Provmateriel<br>Burk med vävnad - HI | Akut |            | Snabbsvar eller SVF:<br>Bocka i rutan AKUT |
| Ant   | annes : *          |                                           |               |                                      |      |            |                                            |
| Frå   | geställning        | 1:*                                       |               |                                      |      |            |                                            |

Fyll i **kompletterande uppgifter:** Anamnes, Frågeställning, Klinisk diagnos, Provet utgörs av, Antal burkar samt Biobank.

SVF: Beställ med akutprioritet och välj JA för SVF under kompletterande uppgifter.

Om teckning ej bifogas, ange lokalisation i rutan "Anamnes" alt. "Provet utgörs av". Om "Bifoga teckning" – se sid 3.

Notera att fältet "Antal burkar" är tvingande, värdet måste vara minst 1. Cytologi: Om ingen burk skickas, ange antalet transportaskar för utstryksglas. Skriv ut/Skicka beställningen.

### Etiketter:

- Vid planerad provtagning: Ange antal burkar samt vidimeringsansvarig/remittent i remissen och skriv ut etiketterna. Om antal utskrivna etiketter är fler än antal burkar som använts vid provtagningen, bifoga överblivna etiketter med provet till lab. Kontrollera att rätt antal burkar framgår på remissen.
- Vid oplanerad provtagning: Innan e-remiss skapats, märk burkar/rör med patient- ID etiketter (via Patientuppgifter i TC). Efter avslutad provtagning skapas e-remiss och burkar/rör kompletteras med märkning av RIDnummeretiketter innan de skickas till lab.

Märk burkar/transportaskar med streckkodsetiketterna.

**Observera** att lokalisation anges på etiketterna och kontrollera därför noga

att rätt etikett hamnar på rätt burk.

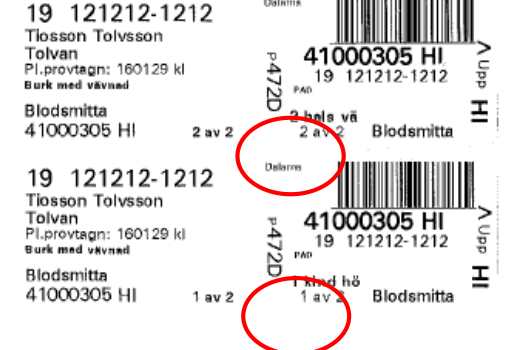

## Bifoga teckning

Teckning kan bifogas till undersökning **Histologi** Klicka på **Bifoga teckning...** 

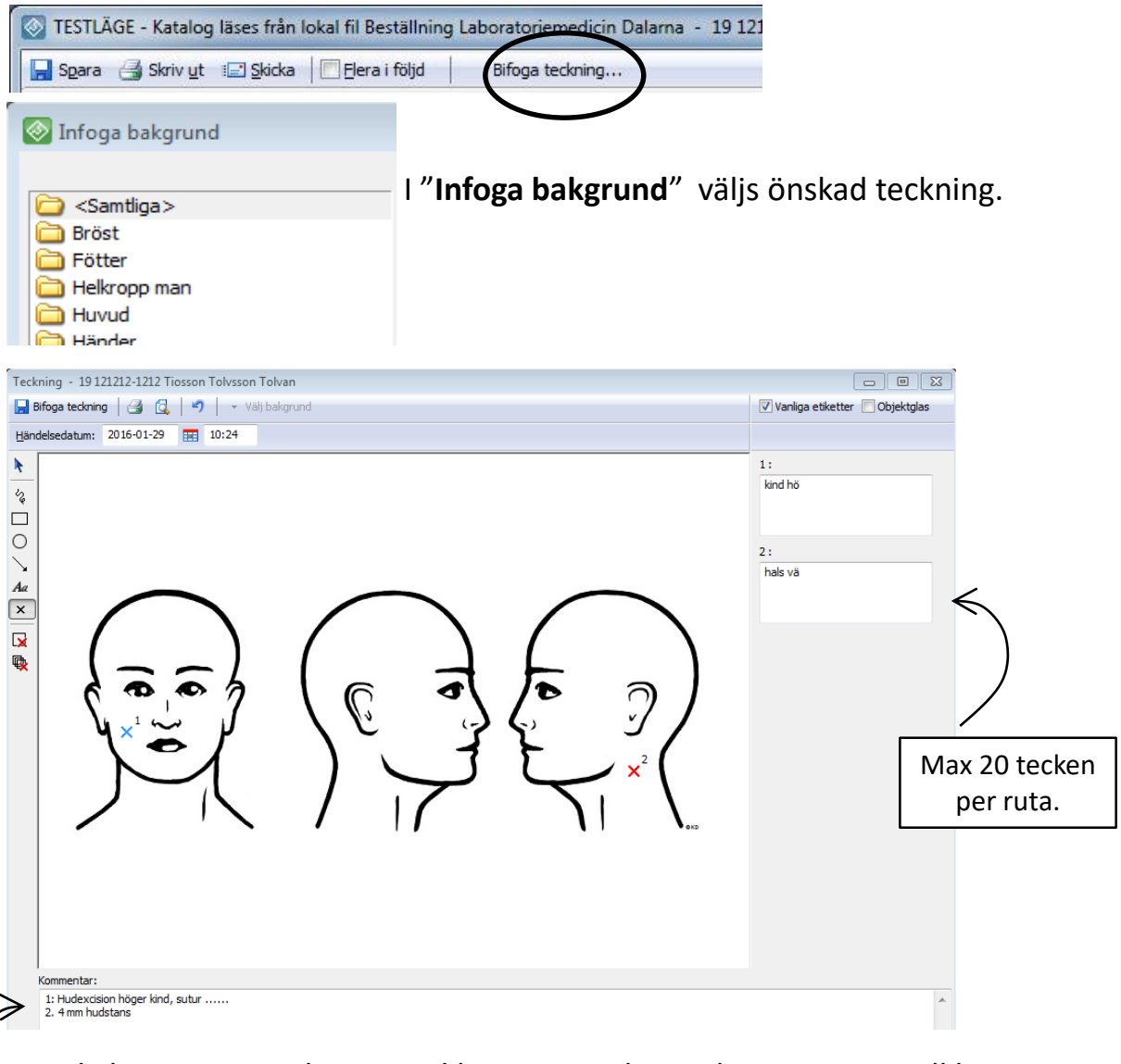

Lokalisationer markeras med kryss. Varje kryss skapar en ruta till höger i teckningsfönstret där lokalisation ska skrivas i fritext.

Kryssens placering kan justeras med hjälp av muspekaren.

Övrig information samt eventuella suturmarkeringar anges i fritext i kommentarrutan. Stäng teckningen (spara) med Bifoga teckning.

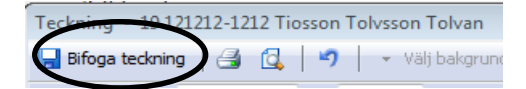

**Redigera teckning** kan användas så länge beställningen **inte** har skickats. Om teckning skapats och bifogats beställningen finns alternativet **Redigera teckning**...

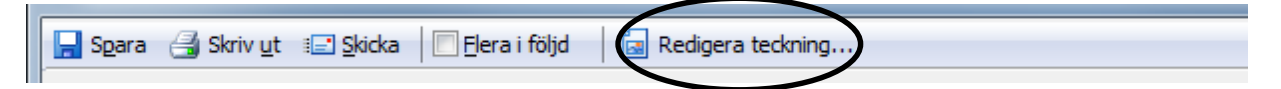

Gör önskade redigeringar/markeringar på teckningen med hjälp av verktygspanelen till vänster i teckningsfönstret.

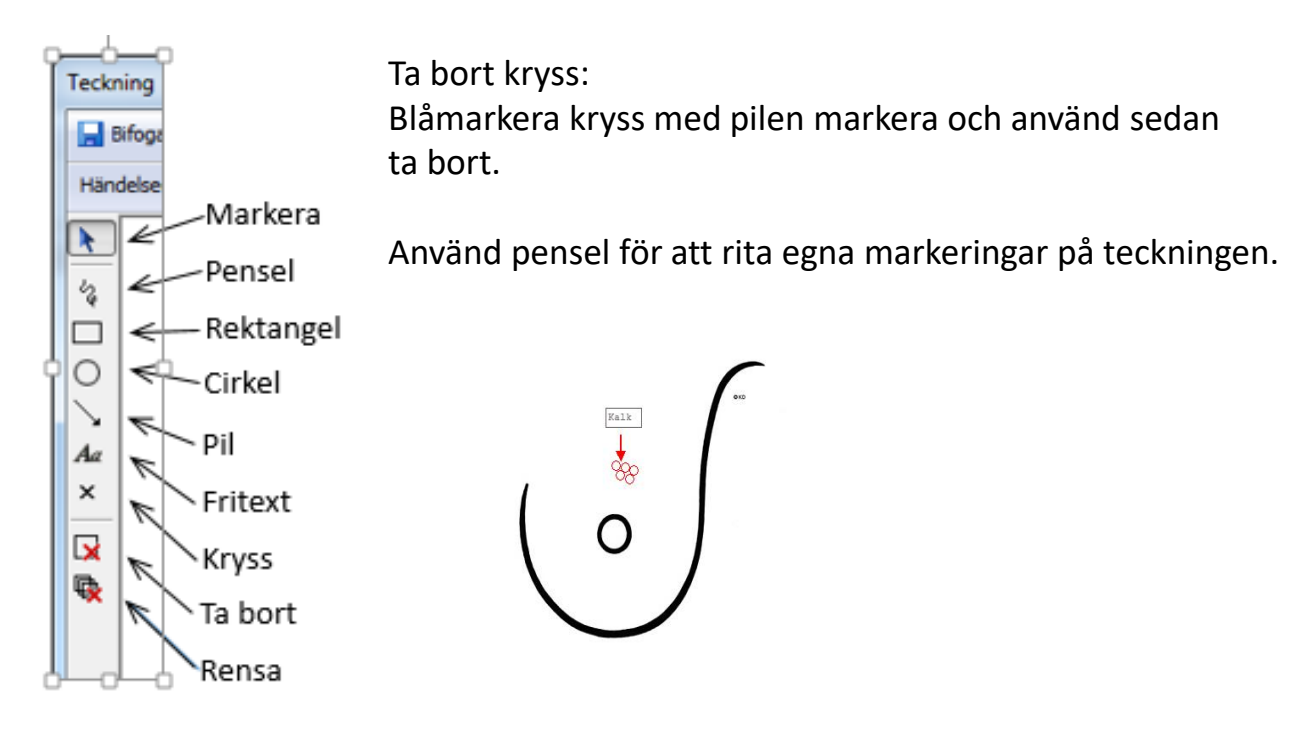

Klicka på **Bifoga teckning** för att spara informationen/teckningen.

Teckhing - 19 13:212-1212 Tiosson Tolvsson Tolvan

#### Skriv ut/Skicka beställningen.

Märk burkar/transportaskar med streckkodsetiketterna.

### **Svarsrapport**

Svarsrapporten finns t.ex. i Mätvärden/Laboratorielista och Svar - Multidisciplinärt svar.

| S Take Care                    |                                        |
|--------------------------------|----------------------------------------|
| 📩 Sök/välj patient 📔 🔜 🔣       | 🔄 🛛 🔀 🛛 🖓 🕎 🛛 🔙 🕴 Avesta Medicin Avd 3 |
| Tolvansson Tolvan              | Kopplade id Varning Arkiv              |
| Patientuppgifter <             |                                        |
| Att göra                       |                                        |
| 🖳 Externa system och tjänster  |                                        |
| Läkemedelsjournal              |                                        |
| Mätvärden/Laboratorielista     |                                        |
| Senaste journaitext per sökord |                                        |
| 🔁 Arbete                       |                                        |
| 🔣 Öve <u>r</u> sikter          |                                        |
| Dokument i tidsordning         |                                        |
|                                |                                        |
| Multidisciplinärt svar         |                                        |
| Rüntgen over                   |                                        |
| Beställningar                  |                                        |

Använd filtret Patologi/Cytologi för att sortera fram svarsrapporterna från Patologi och cytologi Dalarna.

| 🖼 🛄 💕 🔮 🔹 Visa 🔹                     | Åtgärd [ Tempkurva 🛃 Tillv                  | äxtkurva 🔍   | Sidan 1/  | 1 🕨 S      | 5ka         |           |             |     |
|--------------------------------------|---------------------------------------------|--------------|-----------|------------|-------------|-----------|-------------|-----|
| Alter                                | <ul> <li>Alla värden visas inte,</li> </ul> | systemgemens | amt filte | r "Patoloo | ai / Cytolo | qi" anvär | Ta bort fil | ter |
| Samtliga                             |                                             | 14-09-04     | 14-09-17  |            |             |           | 14-09-30 1  |     |
| Mätvärde                             |                                             | 09:32        | :         | :          | 10:58       | 11:00     | 13:31       |     |
| Patologi / Cytologi                  | Hemolys 03                                  |              |           |            |             |           |             |     |
| PAD Histologi                        | Hemolys 55                                  |              |           |            |             |           |             |     |
| PCD Cytologi                         | Ikteriskt 03                                |              |           |            |             |           |             |     |
| Mikrobiolog                          | Tkteriskt 55                                |              |           |            |             |           |             |     |
|                                      |                                             |              |           | 1          |             | 1         |             | _   |
| Information om markerat värde        | Temp efter 60 min                           |              |           |            |             |           |             |     |
| Laboratoriemedicin Dalarna,<br>namn: | Uteblivet besök                             |              |           |            |             |           |             |     |
| PAD Histologi                        | Viktig information                          |              |           |            |             |           |             |     |
| over                                 | PAD Histologi                               | =            |           |            |             |           |             | Г   |
| Gruppkommentar:                      | PCD Celler                                  |              |           |            |             |           |             |     |
| Histologi = EXC                      | PCD celler                                  |              |           |            |             |           |             | t   |
|                                      | Cytologi                                    |              |           |            |             |           |             | Г   |
|                                      | Spermaanalys                                |              |           |            |             |           |             | -   |
|                                      | C Obduktion                                 |              |           |            |             |           |             | Г   |

# = Svar finns när # visas i listan. Dubbelklicka i rutan för att läsa dokumentet.

# = Gulmarkerad ruta, svaret ska vidimeras.

#### Exempel på svarsrapport i TakeCare.

| iltidis | .212-1212 Tolvansson                                                                                                    | Tolvan                                                                                                 |                                                                                                    |                                                         |                                                                                     |                                    |                       |        |  |  |
|---------|----------------------------------------------------------------------------------------------------|----------------------------------------------------------------------------------------------------|----------------------------------------------------------------------------------------------------|---------------------------------------------------------|-------------------------------------------------------------------------------------|------------------------------------|-----------------------|--------|--|--|
|         | sciplinär beställning                                                                                                    | iltidisciplinärt                                                                                       | tsvar                                                                                                    |                                                         |                                                                                     |                                    |                       |        |  |  |
|         | 🗹 Vidimera 🔻 🍾 i                                                                                                    | Bevakning                                                                                              | 9                                                                                                    |                                                         | Vidimeringsansvarig:                                                                | STEANG                             | Angelica Stefar       | nsdott |  |  |
| z       | Laboratoriemedicin Dala<br>Falu lasarett<br>79182 Falun<br>Medicin Avesta<br>Avdelning 3<br>Avesta lasarett<br>77482 Avesta                                                                                                    | arna                                                                                                   | B: 472D<br>S: 472D<br>F: 4766<br>R: 41001090<br>L: 41001090                                                                      |                                                         | WAR LABORATOR<br>19 121212-121<br>Folvansson Tolv<br>2/oIT-enh Rege<br>79140 Falun  | ue<br>12<br>van<br>ementet S       | Slutsvar<br>Roldatv 5 |        |  |  |
|         | Provtagningstid:<br>Beställningstid:<br>Remisskommentar:                                                                                                    | 2014-09-17<br>2014-09-17<br>: Anamnes :<br>misstänkt ti<br>Frågeställn<br>Klinisk diagr<br>Provet utgi | 7 13:05<br>7 13:06<br>Selekterad från m<br>umör höger bröst,<br>iing : Sedvanligt bi<br>nos : Bröstcancer.<br>örs av : Sektorres | nammografi<br>, kl. 16. Cor<br>röst PAD.<br>sektat höge | temittent: Angelica S<br>sk hälsokontroll. Rad<br>ebiopsi visar på LCIS<br>r bröst. | Stefansdott<br>liologiskt<br>S II. |                       |        |  |  |
|         | Undersökning: Histo                                                                                                    | ologi                                                                                                  |                                                                                                    |                                                         |                                                                                     |                                    |                       |        |  |  |
|         | Undersökningskommentar:<br>14 1 30018    9-121212-1212 TESTENSON ÅÄÖ, TEST                                                                                                    |                                                                                                    |                                                                                                    |                                                         |                                                                                     |                                    |                       |        |  |  |
|         | Sektorresektat från bröst, 10 x 7 x 2 cm, som var undersökt i två<br>stycken storsnitt markerade grönt mot mamill och gult medialt.                                                                                                    |                                                                                                    |                                                                                                    |                                                         |                                                                                     |                                    |                       |        |  |  |
|         | Histologisk undersokning visar centralt i preparatet en 15 x 10 mm<br>stor, infiltrativt växande, duktal bröstcancer. Tumören är<br>lågdifferentierad, Bloom-Richardson-Elston grad 2+3+3. Inut iumören<br>och i dess närhet, sammantaget i ett område på 20 x 18 mm, hittar man<br>strukturer av duktal cancer in sliu grad III. Tumören visar tecken<br>sidomarginal medialt 15 mm. Vävnraden runt vilgsnad med minsta<br>sidomarginal medialt 15 mm. Vävnraden runt omkring tumören visar flera<br>härdar av adenos och stråliga ärr.<br>Immunhistokemisk receptorbestämning:<br>Östrogenreceptorer: Under 10 % (0 %) - negativ. |                                                                                                    |                                                                                                    |                                                         |                                                                                     |                                    |                       |        |  |  |
|         | c-erbB-2 bestämning med immunhistokemsik metod visar negativt resultat<br>1+. In sity-hybridisering med B-DISH metod visar ingen amplifiering av<br>Her2-gen, amplifieringsindex 1,4. Ing< celler visar fyra eller fler<br>genkopior bland de räknade 20 tumörceller. Säledes Her2-negativ tumör.<br>Ki-67 färgningen visar hög proliferativ aktivitet i 24 % a<br>t umörcellerna.                                                                                                    |                                                                                                    |                                                                                                    |                                                         |                                                                                     |                                    |                       |        |  |  |
|         | Av de övriga markörerna utfaller CK 5/6, CK 14 negativt. EGFR och E-<br>Cadherin utfaller positivt.                                                                                                    |                                                                                                    |                                                                                                    |                                                         |                                                                                     |                                    |                       |        |  |  |
|         | DIAGNOS<br>Sektorresektat från br<br>duktal bröstcancer me<br>trippelnegativ, basal-li<br>vaskulär invasion. Rad                                                                                                    | röst med infi<br>id apokrin dit<br>ike tumör me<br>dikal excision                                      | iltrativt växande, l<br>fferentiering. 15 n<br>ed hög proliferativ<br>1.                                                         | lågdifferen<br>mm stor,<br>v aktivitet og               | ierad<br>:h                                                                         |                                    |                       |        |  |  |
|         | Falun 2014-09-18<br>Ansv diagnostiker CGMANX                                                                                                    |                                                                                                    |                                                                                                    |                                                         |                                                                                     |                                    |                       |        |  |  |
|         | Signerat av CGMANX                                                                                                    |                                                                                                    |                                                                                                    |                                                         |                                                                                     |                                    |                       |        |  |  |
|         | SNOMED-kodning:<br>T04 Bröst / M85003 D<br>Biobank:                                                                                                    | uktal cancer<br>för vård och                                                                           | ·UNS<br>behandling och di                                                                                                    | ärmed före                                              | nlig verksamhet.                                                                    |                                    |                       |        |  |  |
|         | Provet far anvandas t                                                                                                    |                                                                                                    | Resultat                                                                                                    |                                                         |                                                                                     |                                    |                       |        |  |  |
|         | Analysnamn<br>Histologi<br>Provmaterial: Histolog                                                                                                    | iskt provmat                                                                                           | terial                                                                                                    |                                                         |                                                                                     |                                    |                       |        |  |  |
|         | Provet far anvandas f<br>Analysnamn<br><b>Histologi</b><br>Provmaterial: Histolog<br>Provkommentar: Histo                                                                                                    | iiskt provmat<br>vlogi = RES                                                                           | terial                                                                                                    | — slut -                                                |                                                                                     |                                    |                       |        |  |  |

När ett **kompletterande utlåtande/tillägg** skickas efter Slutsvar ändras svarsstatus till **Korrigering**.